## **Timecard Adjustment**

Once approved, changes to the Timecard must be done through the Timecard Adjustment screen. Changes on this screen are automatically approved and cause a financial change on the Work Order.

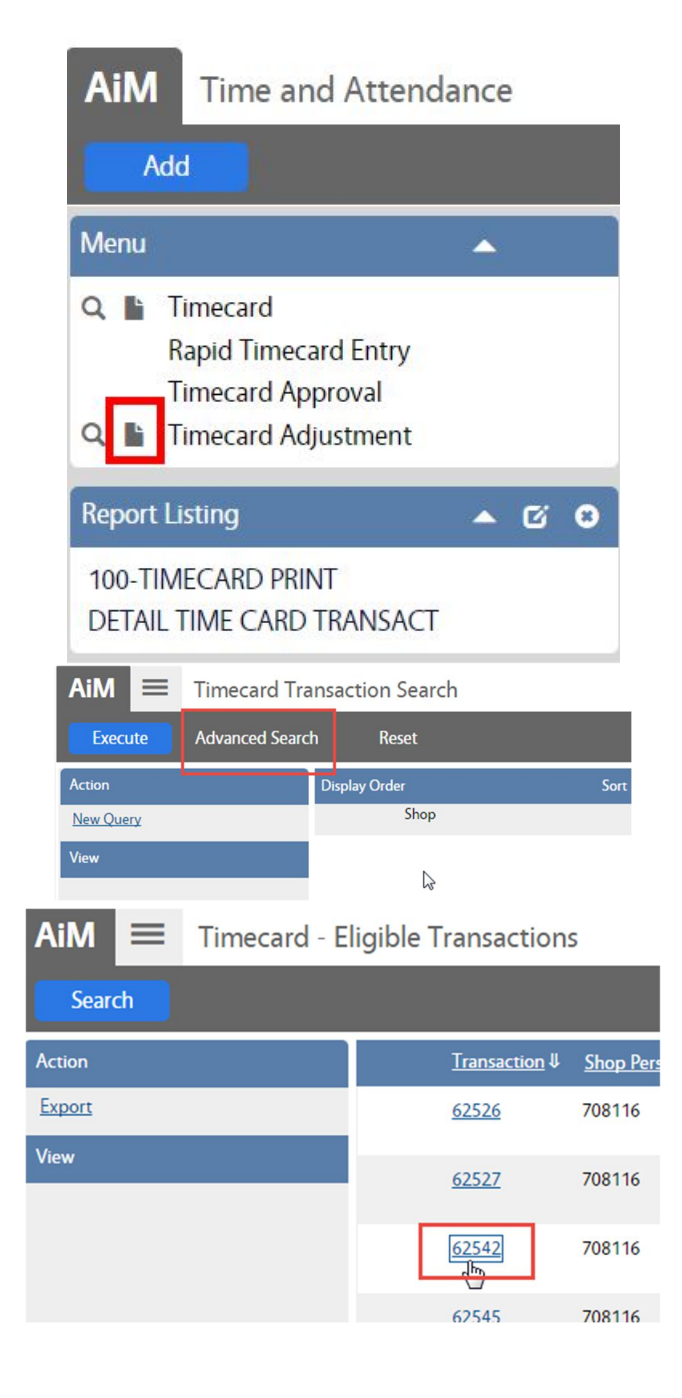

- In the Time and Attendance Module, look at the Menu
- Click the Paper Icon in next to Timecard Adjustment

\*\*\* The magnify glass will only return adjustments previously created.

- Click Advanced Search
- Enter the criteria for the Timecard needing to be adjusted.
- Click Execute
- The list of Eligible Transactions will appear.
  - To be eligible, the transaction must be in a Posted status.
  - Non Posted transactions can be Edited through on the Timecard screen.

| AiM Timecard Adjustme                  | ent         |                   |           |                     |                                                              |               | ROLETEST  | About      | Logout  |
|----------------------------------------|-------------|-------------------|-----------|---------------------|--------------------------------------------------------------|---------------|-----------|------------|---------|
| Save Cancel                            |             |                   |           |                     |                                                              |               |           |            |         |
| View<br>Notes Log<br>Belated Documents | 62542       |                   |           | Created By ROLETEST | On 07/12/2016 02:10<br>PM<br>ETEST On 07/19/2016<br>02:43 PM | Status        | Posted    |            |         |
|                                        |             |                   |           |                     |                                                              |               |           |            |         |
|                                        | Shop Person | 708116            |           | Non-Leave Hours     | 2.00                                                         | Original Cost |           |            | \$78.44 |
|                                        |             | ANNA BARWICK      |           | Leave Hours         | 0.00                                                         | Adjusted Cost |           |            | \$0.00  |
|                                        | Work Date   | Jul 12, 2016      |           | Total Hours         | 2.00                                                         | Total Cost    |           |            | \$78.44 |
|                                        | Line Items  |                   |           |                     |                                                              |               | Remove    |            | \dd     |
|                                        | Line Time   | Type Labor Class  | Descripti | ion Work Order      | Phase                                                        | Leave Code    | Hours Lin | e Total Ad | j Line  |
|                                        | 🔲 1 STRA    | AIGHT TIME DIRECT |           | 160613-1661         | <u>130</u> 001                                               |               | 2.00      | \$78.44    |         |

• To Remove hours from a line, click the Line Item number

| AiM Timecard Adjustment Line Item ROLETEST About Logou |             |                                                                                              |                    |                            |                 |        |         |  |
|--------------------------------------------------------|-------------|----------------------------------------------------------------------------------------------|--------------------|----------------------------|-----------------|--------|---------|--|
| Done Add                                               | Cancel      |                                                                                              |                    |                            |                 |        |         |  |
| View                                                   | 1           | La                                                                                           | st Edited by ROLET | EST On 07/19/2016 02:43 PM | Status          | Posted |         |  |
| Extra Description                                      |             |                                                                                              |                    |                            |                 |        |         |  |
| Timecard Adjustment History                            |             |                                                                                              |                    |                            |                 |        |         |  |
|                                                        | Shop Person | 708116                                                                                       | Time Type          | STRAIGHT TIME              | Hours           |        | 2.00    |  |
| Y                                                      |             | ANNA BARWICK                                                                                 | Labor Class        | STRAIGHT TIME              | Adjust Hours    |        | ·1      |  |
|                                                        | Work Date   | Jul 12, 2016                                                                                 | Labor Rate         | DIRECT \$39.22             | Line Total      |        | \$78.44 |  |
|                                                        | Work Order  | 160613-166130                                                                                | Leave Code         |                            | Non-Leave Hours |        | 2.00    |  |
|                                                        | Phase       | SR Jennifer Smith, 111-1111, js@mail.com RM<br>001<br>SR FAS SYSTEM 979-845-4311 RM 312 & RM |                    |                            | Leave Hours     |        | 0.00    |  |
|                                                        |             | 51 1 10 51 51 51 51 51 5 6-5 - 45 1 1 100 512 Q 100                                          |                    |                            | Total Hours     |        | 2.00    |  |

- In the Adjust Hours box enter the number of hours to subtract. Enter a negative number (ex: -1)
- The new total will be Hours (+) Adjust Hours Ex: (Hours) 2 + (Adjust Hours) -1 = (Total Hours) 1
- After hitting Enter on the keyboard, the screen will adjust the Total Hours.

Timecard Adjustment

|                                   |                                                                        | Hours                                |                                                                                                    | 2.00                                                                                                    |                                                                                                    |                                                                                                    |                                                                                                    |
|-----------------------------------|------------------------------------------------------------------------|--------------------------------------|----------------------------------------------------------------------------------------------------|----------------------------------------------------------------------------------------------------|----------------------------------------------------------------------------------------------------|----------------------------------------------------------------------------------------------------|----------------------------------------------------------------------------------------------------|
|                                   |                                                                        | Adjust Hours                         |                                                                                                    | (1.00)                                                                                                   |                                                                                                    |                                                                                                    |                                                                                                    |
|                                   |                                                                        | Line Total                           |                                                                                                    | \$78.44                                                                                                  |                                                                                                    |                                                                                                    |                                                                                                    |
|                                   | 9.22                                                                   |                                      |                                                                                                    |                                                                                                    |                                                                                                    |                                                                                                    |                                                                                                    |
|                                   |                                                                        | Non-Leave Hours                      |                                                                                                    | 1.00                                                                                                    |                                                                                                    |                                                                                                    |                                                                                                    |
|                                   |                                                                        | Leave Hours                          |                                                                                                    | 0.00                                                                                                    |                                                                                                    |                                                                                                    |                                                                                                    |
|                                   |                                                                        | Total Hours                          |                                                                                                    | 1.00                                                                                                    |                                                                                                    |                                                                                                    |                                                                                                    |
|                                   |                                                                        |                                      | 6                                                                                                    |                                                                                                    |                                                                                                    |                                                                                                    |                                                                                                    |
| o return to                       | o the Ti                                                               | imecard Adj                          | ustment scr                                                                                                    | reen                                                                                                    |                                                                                                    |                                                                                                    |                                                                                                    |
| ent                               |                                                                        |                                      |                                                                                                    |                                                                                                    |                                                                                                    | ROLETEST                                                                                                    | About Logo                                                                                                    |
|                                   |                                                                        |                                      |                                                                                                    |                                                                                                    |                                                                                                    |                                                                                                    |                                                                                                    |
|                                   |                                                                        |                                      |                                                                                                    |                                                                                                    |                                                                                                    |                                                                                                    |                                                                                                    |
| 62542                             | -                                                                      | -                                    | Created By ROLETEST                                                                                                    | On 07/12/2016 02:10<br>PM                                                                                | Status                                                                                                    | Posted                                                                                                    |                                                                                                    |
| 62542                             |                                                                        |                                      | Created By ROLETEST                                                                                                    | On 07/12/2016 02:10<br>PM<br>TEST On 07/19/2016<br>02:43 PM                                              | Status                                                                                                    | Posted                                                                                                    |                                                                                                    |
| 62542                             |                                                                        |                                      | Created By ROLETEST (<br>Last Edited by ROLE                                                                                                    | On 07/12/2016 02:10<br>PM<br>TEST On 07/19/2016<br>02:43 PM                                              | Status                                                                                                    | Posted                                                                                                    |                                                                                                    |
| 62542                             | 708116                                                                 |                                      | Created By ROLETEST (<br>Last Edited by ROLE                                                                                                    | On 07/12/2016 02:10<br>PM<br>TEST On 07/19/2016<br>02:43 PM                                              | Status<br>Original Cost                                                                                                    | Posted                                                                                                    | \$78.4                                                                                                    |
| 62542<br>Shop Person              | 708116<br>ANNA BARWIC                                                  | ск                                   | Created By ROLETEST (<br>Last Edited by ROLE                                                                                                    | On 07/12/2016 02:10<br>PM<br>TEST On 07/19/2016<br>02:43 PM<br>1.00                                      | Status<br>Original Cost<br>Adjusted Cost                                                                                                    | Posted                                                                                                    | \$78.4<br>\$(39.2)                                                                                                    |
| 62542<br>Shop Person<br>Work Date | 708116<br>ANNA BARWIC<br>Jul 12, 2016                                  | ck                                   | Created By ROLETEST (<br>Last Edited by ROLE                                                                                                    | On 07/12/2016 02:10<br>PM<br>TEST On 07/19/2016<br>02:43 PM<br>1.00<br>0.00                              | Status<br>Original Cost<br>Adjusted Cost<br>Total Cost                                                                                                    | Posted                                                                                                    | \$78.4<br>\$(39.2)<br>\$39.2                                                                                                    |
| 62542<br>Shop Person<br>Work Date | 708116<br>ANNA BARWIC<br>Jul 12, 2016                                  | ck                                   | Created By ROLETEST (<br>Last Edited by ROLE                                                                                                    | On 07/12/2016 02:10<br>PM<br>TEST On 07/19/2016<br>02:43 PM<br>1.00<br>0.00                              | Status<br>Original Cost<br>Adjusted Cost<br>Total Cost                                                                                                    | Posted                                                                                                    | s78.4<br>s(39.2<br>s39.2<br>e Add                                                                                                    |
| 62542<br>Shop Person<br>Work Date | 708116<br>ANNA BARWIC<br>Jul 12, 2016                                  | CK<br>sbor Class Descriptio          | Created By ROLETEST (<br>Last Edited by ROLE<br>Non-Leave Hours<br>Leave Hours<br>Total Hours                                                                     | On 07/12/2016 02:10<br>PM<br>TEST On 07/19/2016<br>02:43 PM<br>1.00<br>0.00<br>1.00<br>Phase             | Status<br>Original Cost<br>Adjusted Cost<br>Total Cost<br>Leave Code                                                                                                    | Posted                                                                                                    | s78.4<br>s(39.2<br>s39.2<br>e Add<br>ne Total Adj Line                                                                                                    |
| 62542<br>Shop Person<br>Work Date | 708116<br>ANNA BARWIC<br>Jul 12, 2016<br>S<br>Type La<br>AIGHT TIME DI | CK<br>sbor Class Descriptio<br>IRECT | Created By ROLETEST (         Last Edited by ROLE         Non-Leave Hours         Leave Hours         Total Hours         n       Work Order         160613-16613 | On 07/12/2016 02:10<br>PM<br>TEST On 07/19/2016<br>02:43 PM<br>1.00<br>0.00<br>1.00<br>1.00<br>80<br>901 | Status<br>Original Cost<br>Adjusted Cost<br>Total Cost<br>Leave Code                                                                                                    | Posted<br>Posted<br>Remove<br>Hours Lin<br>2.00                                                                                                    | 578.4<br>5(39.2)<br>539.2<br>Add<br>ne Total Adj Line<br>578.44                                                                                                    |
|                                   | return to                                                              | 9.22<br>return to the Treent         | Adjust Hours<br>Line Total<br>.9.22<br>Non-Leave Hours<br>Leave Hours<br>Total Hours<br>Total Hours<br>ent                                                        | Adjust Hours Line Total P.22 Non-Leave Hours Leave Hours Total Hours Total Hours                         | Adjust Hours (1.00)<br>Line Total 578.44<br>9.22 Non-Leave Hours 1.00<br>Leave Hours 0.00<br>Total Hours 1.00<br>Eeave Hours 1.00<br>Total Hours 1.00<br>Total Hours 1.00 | Adjust Hours (1.00)<br>Line Total 578.44<br>9.22<br>Non-Leave Hours 1.00<br>Leave Hours 0.00<br>Total Hours 1.00<br>Total Hours 1.00<br>Eave Hours 1.00<br>Total Hours 1.00<br>Total Hours 1.00<br>Eave Hours 1.00<br>Total Hours 1.00<br>Eave Hours 1.00<br>Total Hours 1.00<br>Eave Hours 1.00<br>Eave Hours 1.00 | Adjust Hours (1.00)<br>Line Total 578.44<br>9.22<br>Non-Leave Hours 1.00<br>Leave Hours 0.00<br>Total Hours 1.00<br>Total Hours 1.00<br>Return to the Timecard Adjustment screen |